| K |               | INSTRU                       | JKCJA UŻYTKOWNIKA         |                   |          | KS-VU/ |
|---|---------------|------------------------------|---------------------------|-------------------|----------|--------|
|   |               | Pakiet zmian w systemie KS-A | OW związany ze zmianami r | na 1 czerwca 2017 |          | KJ-AUW |
|   | ISO 9001:2008 | Dokument: 2018.04.06         | Wydanie: 1                |                   | Waga: 90 |        |

## Instrukcja realizacji wniosków na środki pomocnicze z uprawnieniem wynikającym z ustawy za życiem (47DN).

## I. Wstęp

Zgodnie z interpretacją wydaną przez Ministerstwo Zdrowia w dniu 30.03.2018 r. przedstawiamy Państwu sposób realizacji zleceń na wyroby medyczne z uprawnieniem 47DN wynikającym z ustawy za życiem.

Interpretacja MZ dostępna jest na stronie <u>https://www.gov.pl/zdrowie/minister-zdrowia-zapewnia-pacjentom-korzystne-zasady-dofinansowania-srodkow-absorpcyjnych</u>

Do poprawnej realizacji zleceń zgodnie z powyższą interpretacją wymagana jest wersja KS-AOW 2018.2.5.7 udostępniona 6 kwietnia 2018 r.

## II. Realizacja zlecenie na wyroby medyczne z uprawnieniem 47DN

W oknie kodów zlecenia należy uzupełnić wszystkie wymagane pola przed wybraniem uprawnienia dodatkowego w szczególności pole **Kod sprzętu**.

| Pofundator: 5 -               | Élacki Oddział NEZ                       |     |                            | Nr. umounu: 061/720570/700/20 |
|-------------------------------|------------------------------------------|-----|----------------------------|-------------------------------|
| Pracownik med.: 9 - Stanisław |                                          |     |                            |                               |
| Pacjent: 172                  | 2 - Jan                                  |     |                            |                               |
| <u>T</u> yp wniosku:          | Karta zaopatrzeni                        | a   | ~                          |                               |
| <u>N</u> r wniosku:           | 1/2018                                   |     |                            |                               |
| Kod <u>s</u> przętu:          | P.101.PM                                 | F8  | Z - Pieluchor              | najtki do 60 sztuk            |
| Kod ministr.:                 | P.101                                    |     | miesięcznie<br>miesięcznie | lub zamienniki do 60 sztuk    |
| Limit wartości:               | 1.00 zł                                  |     |                            |                               |
| Limit <u>i</u> lości:         | 90                                       |     |                            |                               |
| <u>D</u> ata wystawienia:     | 2018.04.06                               |     |                            |                               |
| PWZ zlecającego:              | 8170615                                  | Le  | arz v                      |                               |
| Id świadcz.:                  | 122526259                                | F12 |                            |                               |
| Nr jedn. chor.:               |                                          |     |                            |                               |
| Data <u>p</u> ocz. okresu:    | 2018.04.06                               | Dłu | ugość: 1 🏒                 | ]                             |
| K <u>o</u> d świadczenia:     | 40.18                                    |     |                            |                               |
| <u>K</u> ategoria:            |                                          |     |                            |                               |
| Umiejscowienie:               | <nie dotyczy=""> <math>\vee</math></nie> |     |                            |                               |
|                               |                                          |     |                            |                               |
|                               |                                          |     |                            |                               |

Rysunek 1 Wniosek na środki pomocnicze

Następnie należy wybrać uprawnienie dodatkowe 47DN za pomocą przycisku [Ctrl+F5] Uprawnienia.

| Tytuł: Pakiet zmian w systemie<br>KS-AOW | Wykonał: Łukasz Bek | Sprawdził: Łukasz Bek | Zatwierdził: Łukasz Bek | Strona 1 |
|------------------------------------------|---------------------|-----------------------|-------------------------|----------|
|                                          |                     |                       |                         |          |

|  |               | INSTRU                       | UKCJA UŻYTKOWNIKA         |                   | K2-VU/M |
|--|---------------|------------------------------|---------------------------|-------------------|---------|
|  |               | Pakiet zmian w systemie KS-A | OW związany ze zmianami r | na 1 czerwca 2017 | KJ-AUW  |
|  | ISO 9001:2008 | Dokument: 2018.04.06         | Wydanie: 1                | Waga: 90          |         |

| 🗇 Wybierz upraw. pacjenta 🛛 🗙 |
|-------------------------------|
| 47DN                          |
| <brak></brak>                 |
| ZK                            |
| IB                            |
| IW                            |
| PO                            |
| AZ                            |
| WP                            |
| CN                            |
| DN                            |
| IN                            |
| BW                            |
| 470R                          |
| 47CN                          |
| 4/MON                         |
| 4/2AZ                         |
| 472AF                         |
| 4/2ABW                        |
| 47DN                          |
| [ENT] OK [ESC] Anuluj 🤌       |

Rysunek 2 Uprawnienia dodatkowe

Po wybraniu uprawnienia 47DN pojawi się okno dialogowe, w którym należy wpisać ilość sztuk wyrobu medycznego ze zlecenia.

| Wprowadz | Vprowadzanie danych X                 |  |
|----------|---------------------------------------|--|
| 8        | Podaj liczbę sztuk na zleceniu<br>120 |  |
| [ENT] C  | OK [ESC] Anuluj                       |  |

Rysunek 3 Wprowadzanie ilości sztuk ze zlecenia

Po zaakceptowaniu okna z ilością automatycznie zostanie przeliczony Limit finansowy przysługujący dla tej ilości sztuk (okno poniżej). Po prawej stronie od pola Limit ilości widoczna jest ilość sztuk wpisana po wybraniu uprawnienia dodatkowego.

## Użytkownik powinien zweryfikować wartości wpisane w zaznaczonym obszarze.

Zgodnie z interpretacją MZ jeżeli liczba sztuk na zleceniu przekracza miesięczny limit ilości to limit finansowy jest zwielokrotnioną wartością limitu podstawowego (90 zł dla kodu P.101 i 77 zł dla kodu P.100). W przedstawionym przykładzie liczba sztuk na zleceniu wynosi 120 i jest większa niż miesięczny limit 90 szt., dlatego limit wartości wynosi 2 x 90 zł.

| Tytuł: Pakiet zmian w systemie | Wykonał: Łukasz Bek | Sprawdził: Łukasz Bek | Zatwierdził: Łukasz Bek | Strona 2 |
|--------------------------------|---------------------|-----------------------|-------------------------|----------|
| KS-AUW                         |                     |                       |                         |          |

| K |               | INSTRU                       | JKCJA UŻYTKOWNIKA         |                   |          | K2-VU/V |
|---|---------------|------------------------------|---------------------------|-------------------|----------|---------|
|   |               | Pakiet zmian w systemie KS-A | OW związany ze zmianami r | na 1 czerwca 2017 |          | KJ-AUW  |
|   | ISO 9001:2008 | Dokument: 2018.04.06         | Wydanie: 1                |                   | Waga: 90 |         |

| Refundator: 5 -<br>Pracownik med.: 9 -<br>Pacjent: 172 | Śląski Oddział NFZ<br>Stanisła<br>2 - Jan | Nr umowy: 061/720579/ZPO/2                            |
|--------------------------------------------------------|-------------------------------------------|-------------------------------------------------------|
| <u>T</u> yp wniosku:                                   | Karta zaopatrzeni                         | ia ~                                                  |
| <u>N</u> r wniosku:                                    | 1/2018                                    |                                                       |
| Kod <u>s</u> przętu:                                   | P.101.PM                                  | F8 Z - Pieluchomajtki do 60 sztuk                     |
| Kod ministr.:                                          | P.101                                     | miesięcznie lub zamienniki do 60 sztuk<br>miesięcznie |
| <u>L</u> imit wartości:                                | 180.00 zł                                 |                                                       |
| Limit <u>i</u> lości:                                  | 90                                        | 120 szt.                                              |
| <u>D</u> ata wystawienia:                              | 2018.04.06                                |                                                       |
| PWZ zlecającego:                                       | 8170615                                   | Lekarz ~                                              |
| Id świadcz.:                                           | 122526259                                 | F12                                                   |
| Nr jedn. chor.:                                        |                                           |                                                       |
| Data <u>p</u> ocz. okresu:                             | 2018.04.06                                | Długość: 1                                            |
| Kod świadczenia:                                       | 40.18                                     |                                                       |
| <u>K</u> ategoria:                                     |                                           |                                                       |
| Uminingenuinging                                       | <nie dotyczy=""> <math>\vee</math></nie>  |                                                       |
| <u>o</u> miejscowienie:                                |                                           |                                                       |

Rysunek 4 Limity wartości

Dalsze kroki realizacji odbywają się tak samo jak dotychczas.